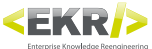

# **Translator 3**

"Translator è il software che all'interno di EKR-PE si occupa della gestione dell'archivio di traduzioni assieme a Finder. Si può generare l'excel da inviare al traduttore, con tutte le lingue o un singolo file excel per lingua, ed è possibile sia l'Import che Export completo del database delle traduzioni."

## Principali utilizzi

Estrarre i testi da mandare in traduzione filtrando i valori non traducibili

Creare in maniera assistita il file excel da mandare all'ufficio traduzioni

Gestire l'import del file in arrivo dall'ufficio traduzioni

Evitare il doppio invio in traduzione degli stessi testi

Gestire il database unico di traduzioni col quale è possibile tradurre più progetti di selector

# **1. VISTA PRINCIPALE**

|                                     | Main settings                                            |                  | Language settings                                                                                                    |                             |
|-------------------------------------|----------------------------------------------------------|------------------|----------------------------------------------------------------------------------------------------|-----------------------------|
| FKR Translator 3.0.32               |                                                          |                  |                                                                                                    |                             |
| Multilanguage Suite<br>Translator   | Mandator manitou Context DEMO<br>Settings Default   Open | Refresh          | Reference lang IT<br>Export langs 🥜 null,IT<br>Translation langs 🥜 null                                                                       |                             |
| Static folders Source file          | (drag&drop to add temp)                                  |                  | Actions                                                                                                    |                             |
| 1_OriginaliDaSelector Open File nan | 10                                                       | modificationDate | Test extraction                                                                                                    |                             |
|                                     |                                                          |                  | Extract                                                                                                    | Main Actions                |
|                                     |                                                          |                  | Export for translating                                                                                                    |                             |
|                                     |                                                          |                  | Force status "waiting for translation"     Miclude translated     Miclude properties     Save file for lang     Suggest existing translations | Export settings             |
|                                     |                                                          |                  | Import translations                                                                                                    | ]                           |
|                                     |                                                          |                  | Import refrerence lang                                                                                                    |                             |
|                                     |                                                          |                  | Delete translations                                                                                                    | Delete translation memorie  |
|                                     |                                                          |                  | Translate                                                                                                    | } Direct translate SmartDoc |
|                                     |                                                          |                  | Merge translation tables                                                                                                    |                             |
|                                     |                                                          |                  | Export entire context                                                                                                    | Technical settings          |
|                                     |                                                          |                  | View log                                                                                                    | icennear settings           |
|                                     |                                                          | Deselect all Sel | Application settings                                                                                                    |                             |

Selector's folders

Source files

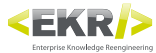

### **1.1 Source files**

Trascinare in questa lista le singole pagine del progetto per tradurrle, o inserirene a database i testi contenuti. Le pagine da trascinare qui si trovano nella sottocartella Pages, all'interno dello SmartDoc.

### **1.2 Selector's folders**

Percorsi preferiti per il recupero dei files esportati da Selector. La cartella comunemente indicata è: W:\Traduzioni\From\_Selector. Cliccando il nome verranno visualizzati i files contenuti (esportati precedentemente da Selector) e sarà possibile sceglie quali tradurre. Il tasto CTRL e il tasto SHIFT permettono selezioni multiple.

### **1.3 Main Actions**

#### **Test extraction**

Esegue un estrazione preliminare sui files .xml precedentemente selezionati nei Source files.

| Percorsi immagini hi-res<br>Lingue<br>Attiva la pubblicazione per la lingua madre.                                                | Translation number0<br>Translation number0<br>Translation number0<br>Translation number0 | To ignore C 🕑 <table-cell></table-cell> |
|----------------------------------------------------------------------------------------------------|------------------------------------------------------------------------------------------|-----------------------------------------|
| Lingue<br>Attiva la pubblicazione per la lingua madre.                                                                            | Translation number0<br>Translation number0<br>Translation number0                        | To ignore 🗈 <table-cell></table-cell>   |
| Attiva la pubblicazione per la lingua madre.                                                                                      | Translation number0                                                                      | 🔲 To ignore 👘 📀                         |
|                                                                                                    | Translation number()                                                                     |                                         |
| Crea solo 'list_parametri' per gli script di Presenter                                                                            |                                                                                          | 🔲 To ignore 🐚 📀                         |
| Sorgente icone/loghi                                                                                                    | Translation number0                                                                      | 🔲 To ignore 📗 📀                         |
| Traduzioni                                                                                                    | Translation number0                                                                      | 🔲 To ignore 🐚 📀                         |
| Lingua madre (IT)                                                                                                    | Translation number0                                                                      | 🔲 To ignore 🐚 📀                         |
| Scheda Tablet                                                                                                    | Translation number0                                                                      | 🔲 To ignore 📗 📀                         |
| Definisce le modalità di pubblicazione verso Tablet.                                                                              | Translation number0                                                                      | 🔲 To ignore 🗈 📀                         |
| Attiva la modalità di creazione del solo file di riferimento per InDesign "list_parametri", senza la pubblicazione del documento. | Translation number0                                                                      | 🔲 To ignore 👘 📀                         |
| Imposta la modalità di ridefinizione dei percorsi immagini in pubblicazione a seconda del sistema operativo.                      | Translation number0                                                                      | 🔲 To ignore 🐚 📀                         |
|                                                                                                    |                                                                                          | 🖬 Tolgeore 🖣 🏖                          |
| Attiva la cancellazione dei files pubblicati in precedenza.                                                                       | Translation number0                                                                      | 🔲 To ignore 🗈 📀                         |
| Scheda InDesign                                                                                                    | Translation number0                                                                      | 🔲 To ignore 👘 📀                         |
| Se indicato un riferimento a file idmi, attiva la risoluzione delle icone in Selector.                                            | Translation number0                                                                      | 🔲 To ignore 📗 🕹                         |
| Cancella vecchio export InDesign                                                                                                  | Translation number0                                                                      | 🔲 To ignore 📗 🕹                         |
| Attiva la traduzione e la pubblicazione delle lingue indicate (sigla in maiuscolo separate da virgola).                           | Translation number0                                                                      | 🔲 To ignore 🛯 👘 🚯                       |
| Definisce le modalità di pubblicazione verso InDesign.                                                                            | Translation number0                                                                      | 🔲 To ignore 🐚 📀                         |
|                                                                                                    |                                                                                          |                                         |
| <                                                                                                    | e extracted View lo                                                                      | g Back                                  |

*Riga Bianca* ronto per estrazione *Riga Grigia* ià presente nel db *Riga Rossa* scluso dall'estrazione

#### **Previous / Next buttons**

Scorrimento tra le varie pagine di testi ritrovati nei files .xml indicati.

#### Show only new results

Mostra soltanto i testi ancora da inserire all'inteno del database delle lingue e non quelli già presenti.

### Extract

Esegue l'estrazione dei testi. Vi verrà chiesta un ulteriore conferma. Verrette portati automaticamente nella vista Log.

#### Export to extract

Esporta un file excel con testi estratti.

#### Mark all (or not) to be extracted

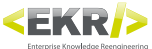

### **1.4 Main settings**

| Mandator | demo    | Context | DEMO |      |         | • |
|----------|---------|---------|------|------|---------|---|
| Settings | Default | _       | -    | Open | Refresh |   |

#### Mandator

Il mandante attualmente in uso. Solitamente qui è indicato il nome della propria azienda.

#### Context

Il contesto attualmente in uso. Solitamente indica il cliente per il quale si desidera gestire le prossime traduzioni. Il contesto è legato al mandante.

#### Settings

Permette di selezionare rapidamente un insieme di settaggi contenuti all'interno del file Settings.xml

#### Open

Apre il file Settings.xml con l'editor di default. In assenza di un editor il file viene visualizzato come pagina non modificabile di Internet Explorer. La posizione di default di questo file è C:\EKR-PE\settaggi\MLS\EKR-PE\_Translator\_settings.xml

Si consiglia l'uso di un editor di testo come Blocco Note.

Consultare il capitolo FILES DEI SETTAGGI per maggiori informazioni.

#### Refresh

Una volta salvato il file di settaggi, ritornare in Translator e premere questo pulsante.

### **1.5 Language settings**

| Reference lan   | g EN             | Q      |
|-----------------|------------------|--------|
| Export langs    | 🧷 DE,EN,ES,FR,IT | C      |
| Translation lan | gs 🥜 EN          | v<br>C |

Qui vengono visualizzati i settaggi attivi in riferimento alle lingue. Cliccando la matitina è possibile modificarli. Viene creato un override sui settaggi selezionati. Caricando altri settaggi, queste opzioni verranno ripristinate in base al settaggio scelto.

#### **Reference lang**

Lingua madre attuale.

Export langs

Lingue scelte attualmente per l'esportazione.

#### **Translation langs**

Lingue scelte attualmente per la traduzione diretta con Translator.

### 1.6 Import

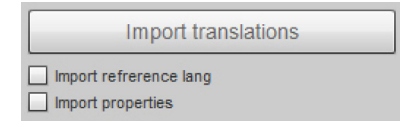

Una volta ricevuti i files dall'ufficio traduzioni, vanno salvati da Excel come 'Dati Xml'. Solitamente i files salvati vanno in W:\Traduzioni\Da\_Importare.

#### Import translations

Esegue l'import dei files xml provenienti dall'ufficio traduzioni.

### Import reference lang

Include nell'importazione anche la colonna della lingua madre.

#### Import properties

Include nell'importazione anche le proprietà relative alle singole frasi.

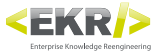

#### View log

| 👔 EKR Translator 3.0.32 |            |                |                                             |           |
|-------------------------|------------|----------------|---------------------------------------------|-----------|
|                         |            | Context        | Message                                     | Action    |
|                         | 16:05:25   | Extraction     |                                             |           |
|                         | 16:05:25   | Loading files  | Loading file Page_12.xml                    |           |
|                         | 16:05:25   | Loading files  | Loaded file Page_12.xml                     |           |
|                         | 16:05:25   | Pre extraction | Extracted sentences 29, valid 18, ignored 0 |           |
|                         | 16:05:25   | Pre extraction | Pre extraction ended                        |           |
|                         |            |                |                                             |           |
|                         |            |                |                                             |           |
|                         | Extraction | n preview      | Extract Save log Reset Log Back             | Interrupt |

#### **Extraction preview**

Fornisce un anteprima dei testi che si andranno ad estrarre.

#### Extract

Esegue l'operazione di estrazione dei testi.

#### Save log

Salva i risultati con estensione .log, in formato testuale.

#### Reset log

Svuota il registro che tiene traccia di tutte le precedenti operazioni eseguite da Translator.

#### Back

Vi riporta alla Vista Principale.

#### Interrupt

Termina, qualora ce ne fossero, le operazioni in corso.

### **1.7 Export settings**

Force status "waiting for translation"
 Include translated
 Include properties
 Save file for lang
 Suggest existing translations

Permette di gestire rapidamente le impostazioni più utili che controllano l'esportazione dei testi in formato excel da inviare al traduttore.
Force status "waiting for translations"
Ogni testo estratto sarà forzato ad essere in attesa di traduzioni.
Attivare questo comando quando si desidera inserire nel database delle lingue le frasi, che risultino però già state inviate al traduttore.

#### Include translated

Attivando questo comando, verranno presi in considerazione anche i testi di cui nel database delle lingue ci sono già le traduzioni.

#### Include translated

Attivare questo comando, per conservare le proprietà relative ad ogni singola frase nel database. Le propritetà che vengono gestite da questo comando, relativamente ad ogni frase, sono:

- Traducibile (si / no)
- Già esportata (si / no)
- Già tradotta (si / no)

#### Save file for lang

Attivare questo comando per generare un file excel per ogni lingua. Utile quando ci si appoggia a diversi uffici di traduzione per le differenti lingue.

#### Suggested existing translations

Attivando questo comando, prima di inviare all'ufficio traduzioni le frasi, esegue un controllo di somiglianza per rilevare se sono già state tradotte frasi simili e le propone all'utente come alternativa all'invio in traduzione.

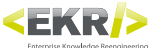

### **1.8 Delete translation memories**

|  | Delete | translations |  |
|--|--------|--------------|--|
|--|--------|--------------|--|

Questo pulsante cancella l'intero contesto all'interno del mandante attivo. Ciò permette di ripristinare il database delle lingue alla situazione iniziale.

### 1.9 Direct translate SmartDoc

Questo pulsante esegue una traduzione diretta delle pages.xml selezionate. Per la traduzione diretta vengono utilizzati i settaggi attivi .

### **1.10 Technical settings**

#### Merge translation tables

| Merge translation tables     | × |
|------------------------------|---|
| Actual translation table     |   |
| Old system translation table |   |
| OK Cancel                    |   |

Permette di importare un'intera tabella esterna contenente ad esempio un altro database delle lingue.

Solitamente viene utilizzata la procedura di fusione di tabelle, per migrare l'intero database delle lingue creato con una precedente versione di Translator.

Qualunque file tabellare strutturato può essere utilizzato come tabella sorgente.

Genera un file excel scaricando in locale tutte le traduzioni presenti

### Export entire context

|          | Context        | Message                                                                         | Action |
|----------|----------------|---------------------------------------------------------------------------------|--------|
| 16:40:36 | Context export | Start exporting context DEMO for languages DE,EN,ES,FR,IT                       |        |
| 16:40:36 | Context export | Exporting for languages DE (may require some minutes depending on context size) |        |
|          |                |                                                                                 |        |

### View log

Vedi Capitolo relativo al Log.

#### **Application settings**

| First EKR Translator 3.0.32 | 2           |     |
|-----------------------------|-------------|-----|
| Root PE path                | C:\EKR-PE   | E 8 |
| Lingue interfaccia          | en_US,it_IT |     |
|                             | Save Cancel |     |

#### Root PE path

Indicare la cartella principale di installazione dell'ambiente Ekr. Default: C:\EKR-PE

#### Lingua interfaccia

Il primo valore presente indica la lingua dell'interfaccia. Default: it\_IT

all'interno del contesto.

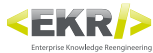

# 2. FILES DEI SETTAGGI

| <app> <app> <acachesize> <acachesize> <acach< th=""><th>Valore entro il quale smette di meomrizzare in cache le traduzioni in fase di traduzione. <b>Default:</b> 300<br/>Valore di quanti record impagina nella lista di verifica in pre estrazione. <b>Default:</b> 100</th></acach<></acachesize></acachesize></app></app> | Valore entro il quale smette di meomrizzare in cache le traduzioni in fase di traduzione. <b>Default:</b> 300<br>Valore di quanti record impagina nella lista di verifica in pre estrazione. <b>Default:</b> 100 |
|----------------------------------------------------------------------------------------------------|----------------------------------------------------------------------------------------------------|
| <contexts></contexts>                                                                                                    |                                                                                                    |
| <context></context>                                                                                                    | Impostare il contesto desiderato.                                                                                                    |
| <pre><contextsecuremodeactive: <reference="" lang=""></contextsecuremodeactive:></pre>                                                                                                    | Kichiede di confermare il contesto ad ogni operazione. Default: talse<br>Imposta la lingua madre. Default: IT                                                                                                    |
|                                                                                                    |                                                                                                    |
| <permamentfolders></permamentfolders>                                                                                                    |                                                                                                    |
| <path></path>                                                                                                    |                                                                                                    |
| <allowedfiletype></allowedfiletype>                                                                                                    |                                                                                                    |
| <type></type>                                                                                                    |                                                                                                    |
| contractions                                                                                                    |                                                                                                    |
|                                                                                                    |                                                                                                    |
| <taq>UI</taq>                                                                                                    | n nodo " <taq>" per ogni tag xml che si desidera far riconoscere a Translator come importabile.</taq>                                                                                                    |
| <exclusion_rules></exclusion_rules>                                                                                                    |                                                                                                    |
| <rule></rule>                                                                                                    |                                                                                                    |
| ~evnort>                                                                                                    |                                                                                                    |
| <pre><file name=""></file></pre>                                                                                                    | <b>Default:</b> Da Tradurre                                                                                                    |
| <pre><no_nume></no_nume></pre>                                                                                                    | <b>Default:</b> W\Traduzioni\Translated                                                                                                    |
| <no translation=""></no>                                                                                                    | Default: ** traduzione mancante**                                                                                                    |
| <export already="" th="" translated<=""><th>&gt; Default: true</th></export>                                                                                                    | > Default: true                                                                                                    |
| <on_translation_state></on_translation_state>                                                                                                    | Default: **in_attesa_di_traduzione**                                                                                                    |
| <imports></imports>                                                                                                    |                                                                                                    |
| <pre><path_repository></path_repository></pre>                                                                                                    |                                                                                                    |
| the second states                                                                                                    |                                                                                                    |
| <iransiation></iransiation>                                                                                                    | Cartella contenenta i filos ricevuti dell'ufficio traduzioni. <b>Default:</b> camo as cource                                                                                                    |
| <pre><pduil_repusitory></pduil_repusitory></pre>                                                                                                    | Anniunge la data di creazione come suffisso ai nomi dei files evel che genera <b>Default:</b> false                                                                                                    |
| <auu_uate_to_me_name></auu_uate_to_me_name>                                                                                                    | Aggiunge la data di cleazione come sumsso al nomi dei mes excel che genera. Delaute laise                                                                                                    |
| <tao></tao>                                                                                                    | n nodo " <taq>" per ogni tag xml che si desidera far riconoscere a Translator come importabile.</taq>                                                                                                    |
| <exclusion_rules></exclusion_rules>                                                                                                    |                                                                                                    |
| <rule></rule>                                                                                                    |                                                                                                    |
| <options></options>                                                                                                    |                                                                                                    |
| <no_translation></no_translation>                                                                                                    |                                                                                                    |
| <remove_original></remove_original>                                                                                                    |                                                                                                    |
| <tag_translation> 'as-or</tag_translation>                                                                                                    | iginal' = tag originale, 'as-lang' = tag con abbreviazione della lingua, 'as-lang-with-case' = con                                                                                                    |
| abbreviazione della lingu                                                                                                    | a e con contigurazione settaggio tag_case, altre stringhe = per forzare a un tag preferito.                                                                                                    |
| <tag_case></tag_case>                                                                                                    | 'iower' = Minuscolo, 'upper' = Maiuscolo, 'none' = Come originale                                                                                                    |
| <save_one_tor_tang></save_one_tor_tang>                                                                                                    | Default: true                                                                                                    |
| <ahhialinntiehiace></ahhialinntiehiace>                                                                                                    | Delault. line                                                                                                    |

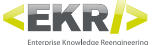

```
<cacheSize>300</cacheSize>
                <paginationSize>100</paginationSize>
  </app>
 <contexts>
<context>DEMO</context>
</contexts>
 <contextSecureModeActive>true</contextSecureModeActive>
 <reference_lang>IT</reference_lang>
               <path>W:\Traduzioni\1_OriginaliDaSelector</path>
 <type>xml</type>
</allowedFileType>
                              <tag>IT</tag>
                               <tag>UNI</tag>
<tag>keyword</tag>
               </use content of the second second seco
                               <rule> \ut[e][]$//ule>
<rule> \s+[^\s]\s+$</rule>
<rule> \s+[^\s]$</rule>
<rule> \[^\s]\s+$</rule>
                 </exclusion_rules>
               <file_name>DaTradurre</file_name>
<file_name>DaTradurre</file_name>
cpath_repository>W:\Traduzioni\2-Translated</path_repository>
<no_translation>traduzione mancante**</no_translation>
<export_already_translated>true</export_already_translated>
<on_translation_state>in attesa di traduzione</on_translation_state>
  </export>
                <path_repository>W:\Traduzioni\3_DaImportare
  </imports>
               <tag nsurl="http://new.webservice.namespace" nsname="ns">UNI</tag>
<tag>keyword</tag>
               </tags >:
</tags >:
<exclusion_rules>
<rule>^[\s|\d\|£|\$|€|¥|£|,|;|:|\.|#|\+|\-|\*]+</rule>
                                <rule> [\s|\u\|=|\s|&|+|=|
<rule>\d+[e|E]$</rule>
<rule>\s+[^\s]\s+$</rule>
<rule>^\s+[^\s]$</rule>
<rule>[^\s]\s+$</rule>
                 </exclusion_rules>
```

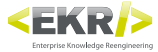

```
<langs xmlns:xsi="http://www.w3.org/2001/XMLSchema-instance">
             <tag>AR</tag>
            <rame>arabico</name>
<substitute>--</substitute>
<messageSubstitute/>
<findReplaces>
<findReplace>
<findStr>lang="it"</findStr>
<messageSubstitute/>
                    <replaceStr>lang="en"</replaceStr>
</findReplace>
             </findReplaces>
            <tag>BG</tag>
<name>bulgaro</name>
<substitute>--</substitute>
<messageSubstitute>*** mancante***</messageSubstitute>
      </lang>
            <tag>CA</tag>
            <name>catalano</name>
<substitute>--</substitute>
<messageSubstitute/>
                                                                  <lang>
                                                                 Un nodo <lang> per ogni lingua che si voglia gestire con Translator e Finder.
                                                                 È possibile aggiungere, rimuovere e modificare le lingue all'occorrenza.
      </lang>
                                                                      <tag>
             <tag>CZ</tag>
                                                                 Sigla della lingua.
      <name>ceco</name>
<substitute>--</substitute>
<messageSubstitute/>
</lang>

                                                                       <name>
                                                                 Nome della lingua.
                                                                      <substitute>
                                                                 Nel caso non venga trovata una frase tradotta per questa lingua, l'Ambiente
            <tag>DA</tag>
                                                                 PE cercherà quella singola frase nella lingua 'sostituta'.
            <name>danese</name>
<substitute>EN</substitute>
<messageSubstitute/>
                                                                      <messageSubstitute/>
                                                                 Stringa inserita nel caso non si trovi una frase tradotta per questa lingua.
                                                                      <findReplaces>
                                                                           <findReplace>
             <tag>DE</tag>
                                                                           <findStr>
                   <mark>ne</mark>>tedesco</<mark>name</mark>>
                                                                 Stringa da trovare.
             <substitute>EN</substitute>
<messageSubstitute/>
                                                                           <replaceStr>
      </lang>
                                                                 Stringa da sostituire.
             <tag>EN</tag>
            <name>inglese</name>
<substitute>--</substitute>
<messageSubstitute/>
      </lang>
       <lang>
             <tag>ES</tag>
      <name>spagnolo</name>
<substitute>--</substitute>
<messageSubstitute/>
</lang>
             <tag>TR</tag>
             <name>turco</name>
             <messageSubstitute/>
      <lang>
            <tag>ZH</tag>
                   .
ne≻cinese</name>
             <substitute>EN</substitute>
<messageSubstitute/>
```